# Инструкция по установке и настройке квалифицированной электронной подписи

Необходимое программное обеспечение, которое должно быть установлено на рабочем месте:

- драйверы для используемого ключевого носителя (Рутокен);
- СКЗИ «КриптоПро CSP» версии 5.0 R2 (сборка 12000 или выше);
- плагин КриптоПро ЭЦП Browser Plug-in;
- личный сертификат ключа электронной подписи, выданный УЦ ФНС России;
- расширение крипто-плагина для используемого интернет-браузера

(рекомендуем Яндекс браузер);

## Установка драйверов ключевого носителя.

1. Скачиваем установочный пакет:

1

Rutoken - https://www.rutoken.ru/support/download/get/rtDrivers-exe.html

| рутокен                                  |                                                                                                    | 0 soutasser / Npoerts / 1                                                                  | Тартнеры / Пресскоп                    | нтр / Форум / Контакты                                    |
|------------------------------------------|----------------------------------------------------------------------------------------------------|--------------------------------------------------------------------------------------------|----------------------------------------|-----------------------------------------------------------|
| Продукты 🗸 Решения 🗸                     | Технологии 🗸 Поддержк                                                                                                    | а 🗸 Заказ 🗸 Ці                                                                             | нтр загрузки 👻 🏾                       | О Для разработчика                                        |
| Chatesee                                 | » Поллеония » Шентрлагрузия » Л                                                                                                    | palaepsi ges Wednes                                                                        |                                        |                                                           |
|                                          | Драйверы /                                                                                                    | для Windows                                                                                |                                        |                                                           |
| BONPOC-OTBET                             | Пользователям W                                                                                                    | indows                                                                                     | и                                      | нструкции                                                 |
| ЦЕНТР ЗАГРУЗКИ<br>• Драйверы для Windows | Чтобы установить родийвери Рутокем для Windows, загруште установочний фийл,<br>запустите его и следуйте указания установидика. После завершения процесса<br>установих поримонтие Рутовек измильствур.     Давайверы Рутокем для Windows, EXE<br>вполе: 4.8.16 ог 06 08.2021 | ain,<br>18                                                                                 | Настройка<br>и эксплуатация<br>Рутокен |                                                           |
| Драйверы для ЕГАИС                       |                                                                                                    | 3                                                                                          | Утравление<br>драйверами Рутоке        |                                                           |
| • Драйверы для macOS                     | Riggepoonermut OC                                                                                                    | 32-и 64-разрядные Microsoft Windows<br>10/8.1/2016/2016/2012R2/8/2012/7/2008R2/Vista/2008/ | XP/2003                                | при помощи<br>групповых политик                           |
| - Рутокен Плагин                         |                                                                                                    |                                                                                            |                                        | <ul> <li>Начало работы</li> <li>с устройствами</li> </ul> |
| - Ew6nworeka PKCS#11                     | Системным админ                                                                                                    | истраторам                                                                                 |                                        | Рутокен                                                   |
|                                          | Manager                                                                                                    |                                                                                            |                                        |                                                           |

# Установка КриптоПро CSP 5.0

Запустить интернет-браузер, перейти на сайт производителя СКЗИ: https://cryptopro.ru В

меню выбрать «Продукты» - КриптоПро CSP.

Чтобы получить дистрибутив КриптоПро CSP необходимо зарегистрироваться на сайте,

либо ввести уже имеющиеся логин и пароль от личного кабинета КриптоПро и нажать кнопку «Вход» (если регистрировались ранее).

После входа в личный кабинет перейти в раздел КриптоПро CSP:

| Для Windows:                                                                                                    |
|----------------------------------------------------------------------------------------------------|
| ➤ KowmoEpo CSP 5.0 one Windows                                                                                                    |
| Кантрольная: Сумка<br>ГГОСТ: 55081627250855509428F478855CA005182187908560848556790860848556790862828<br>МОБ: 1069F48908095f8623953ec6F6496927b4                                                         |
| Настройим, ключи и сертификаты сохраняются при установке в режиме обновления.                                                                                                    |
| <ul> <li>КонттоПро CSP 5.0 для Windows с окса#11 модулями компаний Актив. Аладин Р.Д. и ISBC<br/>Контрольная сума<br/>гостт: моетстранизации указанизации заховаятичение сумамозгивами зака.</li> </ul> |
| MD5: 75b1bdcb98b71c2c9869F5a189a7a831                                                                                                    |
| Настройки, ключи и сертификаты сохраняются при установке в режиме обновления.                                                                                                    |
| • Дистрибутивы в формате Windows Installer                                                                                                    |
| Приложение командной строки для подписи и шифрования файдов                                                                                                    |
|                                                                                                    |
| На *nix-системах приложение еходит в дистрибутив.                                                                                                    |
| > cryptcp x86                                                                                                    |
| Контрольная сужма<br>ГОСТ: DE03C89F308EC8CDF47C2C7CC883838633A44848E898A722FA42FAE313829488                                                                                                    |
| MDS: as7aBbc0fD413779ac9b2ab65ec6eeb8                                                                                                    |
| POS: as7a5bc97b413779ac3bc3b65ec6eeb8  > cryptop.x64                                                                                                    |

Выбрать последнюю сертифицированную версию, доступную для скачивания вручную

| Главная > Продукты > Крипто Гро CSP                                                 | КриптоПро CSP                    |
|-------------------------------------------------------------------------------------|----------------------------------|
| КриптоПро CSP - Загрузка файлов                                                     | Использование                    |
|                                                                                     | КриптоПро CSP Lite               |
| Актуальная версия криптопровайдера                                                  | КриптоПро TLS с ГОСТ             |
|                                                                                     | TLS с ГОСТ на nginx/Apache       |
| Скачать для Windows                                                                 | Совместимость реализаций TLS     |
|                                                                                     | КриптоПро Java CSP               |
| Предварительные несертифицированные версии                                          | КриптоПро Winlogon               |
|                                                                                     | Считыватели                      |
| <u>Криптоl Ipo CSP 5.0 R3 для Windows, macOS, UNIX, Android</u> и JavaCSP           | Библиотека считывателей          |
| КриптоПро CSP 4.0 R5 для Windows, macOS и UNIX (сертификация не планируется)        | История версий                   |
|                                                                                     | Сравнение версий                 |
| Сертифицированные версии                                                            | Совместимость реализаций Х.509 и |
| КриптоПро CSP 5.0 R2 для Windows, Windows c pkcs#11. macOS, UNIX, Android и JavaCSP | CMS<br>Загрузка файлов           |
| КриптоПро CSP 5.0 для Windows, macOS, UNIX и Android                                |                                  |
| КриптоПро CSP 4.0 R4 для Windows, macOS и UNIX                                      | Купить                           |
| КриптоПро CSP 4.0 R3 для Windows, macOS и UNIX                                      |                                  |

Или нажать кнопку «Скачать для Windows» для скачивания в автоматическом режиме последней актуальной сертифицированной версии криптопровайдера.

Соглашаемся с лицензионным соглашением и дождемся окончания загрузки установочного файла.

Далее необходимо запустить скачанный файл и осуществить установку по рекомендованному пункту, соглашаясь со стандартными настройками и нажимая «Далее».

После окончания установки нажать кнопку «ОК».

Последняя версия программы КриптоПро CSP 5.0 имеет пробный период. По истечении трёх месяцев пользователю предлагается купить лицензию у официального представителя или партнёра.

Ссылка для покупки крипто про: https://clck.ru/35FAHS

После заполнения реквизитов выберите версию программы (годовую 1 100 руб. или бессрочную 2 700 руб. цены на июнь 2023)

| Лицензия на право использования СКЗИ «КриптоПро CSP» 4.0 сроком действия<br>на 1 год | не заказано.   |
|--------------------------------------------------------------------------------------|----------------|
| Лицензия на право использования СКЗИ «КриптоПро CSP» 5.0 сроком действия<br>на 1 год | заказано 1 шт. |
| Лицензия на право использования СКЗИ «КриптоПро CSP» 5.0 (бессрочная)                | заказано 1 шт. |
| Лицензия на право использования СКЗИ «КриптоПро CSP» 5.0 (серверная)                 | не заказано.   |
| Лицензия на право использования СКЗИ «КриптоПро Office Signature»<br>(Босспонная)    | не заказано.   |

После установки КриптоПро CSP необходимо скачать и установить (обновить) плагин КриптоПро ЭЦП Browser Plug-in с сайта КриптоПро: раздел «Продукты» - «Дополнительное ПО» или перейдя по ссылке:

https://www.cryptopro.ru/products/cades/plugin После проверки жмите "Проверить работу плагина"

Инструкция по установки плагина находится по ссылке: https://docs.cryptopro.ru/cades/plugin/plugin-installation-windows Оттуда обязательно скачиваем расширение для браузера

Установка производится путем запуска скачанного файла и последовательного нажимания кнопки «Далее» до завершения процесса установки. После установки желательно перезагрузить компьютер.

# Получите личный сертификат ключа электронной подписи, выданный УЦ ФНС России.

#### Установка личного сертификата с ключевого носителя.

Запустите КриптоПро CSP и перейдите на вкладку «Сервис»

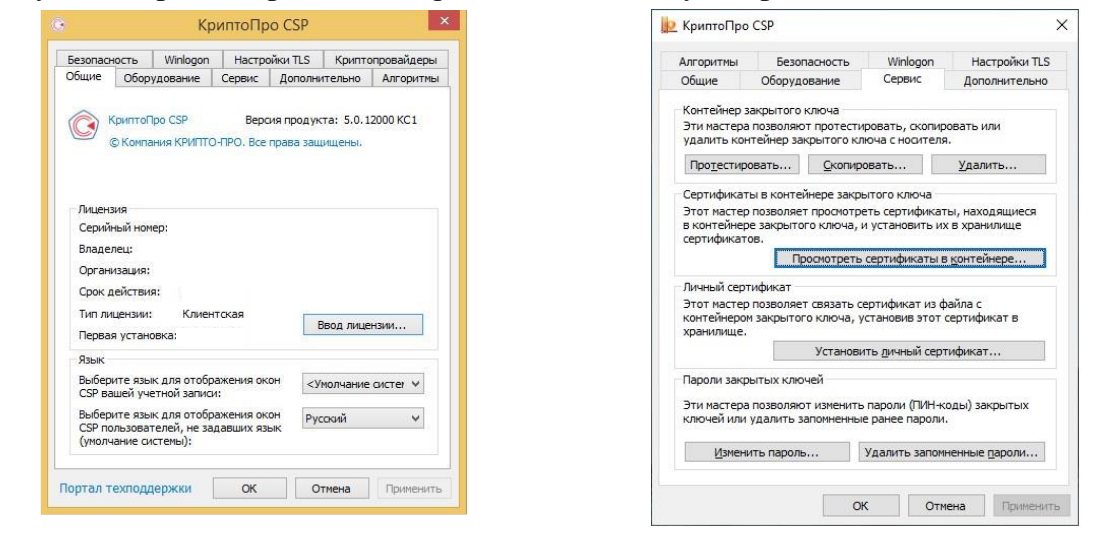

Нажмите кнопку «Просмотреть сертификаты в контейнере...»

Нажмите кнопку «Обзор» и выберите контейнер электронной подписи

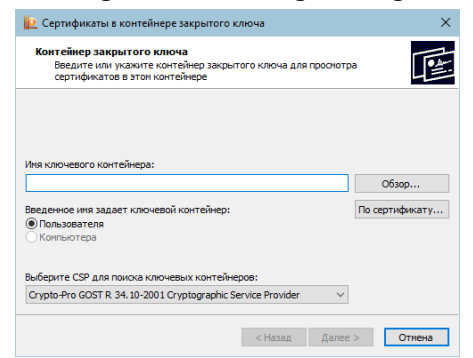

После выбора контейнера нажмите кнопку «Ок».

## Нажмите кнопку «Далее»

| 😥 Сертификаты в контейнере закрытого ключа 🛛 🗙                                                                             | 🕃 Сертификаты в                 | контейнере закрытого ключа           |            | ×        |
|----------------------------------------------------------------------------------------------------|---------------------------------|--------------------------------------|------------|----------|
| Контейнер закрытого ключа<br>Введите или укажите контейнер закрытого ключа для просмотра<br>сертификатов в этом контейнере | Сертификат для<br>Просмотрите и | а просмотра<br>и выберите сертификат |            |          |
|                                                                                                    | Сертификат:                     |                                      |            |          |
|                                                                                                    | Поставищие                      | E-uc@pales.ru                        |            |          |
| Имя ключевого контейнера:                                                                                                  | Поставщик,                      | L-dc@nalog.ru,                       |            |          |
| \ \Aktiv Rutoken lite 0 O630p                                                                                              | деиствителен с:                 | -                                    |            |          |
|                                                                                                    | деиствителен по:                | 2                                    |            |          |
| веденное имя задает ключевой контейнер: По сертификату<br>© Пользователя<br>Компьютера                                     | Серийный номер:                 |                                      |            |          |
|                                                                                                    |                                 |                                      | Установить | Свойства |
| Выберите CSP для поиска ключевых контейнеров:                                                                              |                                 |                                      |            | 06:00    |
| Crypto-Pro GOST R 34. 10-2012 Cryptographic Service Provider                                                               |                                 |                                      |            | 00300711 |
| < Назад Далее > Отмена                                                                                                    |                                 | < Hasa                               | д Готово   | Отмена   |
|                                                                                                    |                                 |                                      |            |          |

Для завершения установки нажмите кнопки «Установить» и «ОК».

Необходимое программное обеспечение для работы с электронной подписью установлено и готово к использованию и вы можете зайти на сайт налоговой https://www.nalog.gov.ru/ в \_\_\_\_\_ичный кабинет своего типа. Для входа советуем использовать Яндекс браузер.

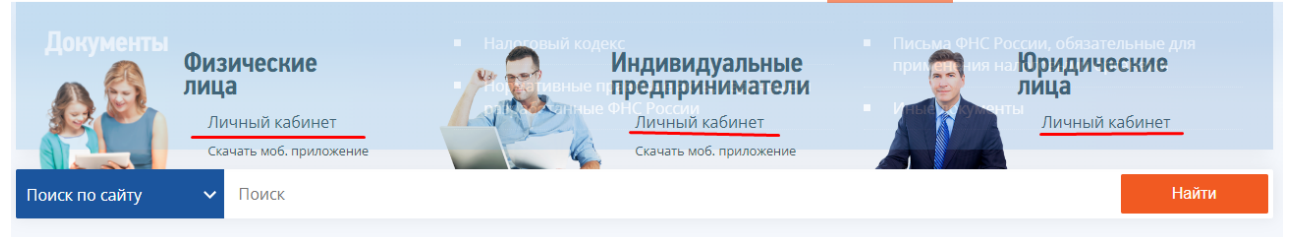

Для доступа к Личному кабинету выбираем Диагностика подключения с помощью программного криптопровайдера для юр лиц, "Ключ ЭП" для ИП и "Войти при помощи ЭП" для физ.лиц.

| Произдание или слодов слодов для или или произдание или или или или или или или или или и                                                                                                    | ФЕДЕРАЛЬНАЯ<br>НАЛОГОВАЯ СЛУЖБА<br>Личный кабинет юридического лица<br>уважаемые пользователян                                                                                                    | личный кабинет<br>индивидуального предпринимателя                                                                                              | Вход в личный кабинет                           |
|----------------------------------------------------------------------------------------------------|----------------------------------------------------------------------------------------------------|----------------------------------------------------------------------------------------------------|-------------------------------------------------|
| Anoremet regiver consortium a fragence consortium regiver consortium regiver consortium reg | Tipozoturia evanemie Counci aporța si flerivani radoverți epogenostro înnu. B Ecra nas congene saportități filmanda a un registro reperata a filmenă obsert sevenire no sa tripci filiagat ratig au provinci a filmanda a dover ciestas stateviste filmanda da concerta sevenire no sa tripci filiagat ratig au provinci and a dover ciestas statevistes filmanda da concerta sevenire da concerta sevenire da se se tripci filiagat da concerta sectas statevistes filmanda da concerta sectas statevistes filmanda da concerta sevenire da se se se tripci filiagat da concerta sectas statevistes filmanda da concerta sectas statevistes filmanda da concerta sectas statevistes sectas statevistes statevistes statevist | Вход в личный кабинет                                                                                                    | Логин (Ваш ИНН)                                 |
|                                                                                                    | <ul> <li>              Останование полнатира и полнатира и пол</li></ul>      | Логин и пароль ><br>Учетная запись Госуслуг<br>Ключ эл<br>jaCarta<br>Рутокен 3ЦЛ 2.0 и з.0<br>Войти<br>Забчая пароль<br>Забчая пароль<br>Войти | Пароль<br>Войти<br>Войти через Госуслуги (ЕСИА) |

После чего нажимаем на кнопку "Начать проверку" и следуем инструкциям.

| Личный кабинет юридического лица |                                                                                                    |  |  |
|----------------------------------|----------------------------------------------------------------------------------------------------|--|--|
| ВХОД В ЛИ                        | ВХОД В ЛИЧНЫЙ КАБИНЕТ С ПОМОЩЬЮ ПРОГРАММНОГО КРИПТОПРОВАЙДЕРА 🕚                                                           |  |  |
| 1. Установи                      | re на Вашем компьютере необходимое программное обеспечение 🗸                                                              |  |  |
| 2. Установи                      | ге сертификаты ключей проверки электронной подписи 🗸                                                                      |  |  |
| 3. Выполни                       | ге дополнительные настройки \vee                                                                                          |  |  |
| Проверьте у                      | словия подключения к Личному кабинету юридического лица                                                                   |  |  |
| Начать пр                        | оверку                                                                                                    |  |  |
|                                  |                                                                                                    |  |  |
| ?                                | Операционная система Microsoft Windows 7 или выше, либо Mac OS X 10.14 или выше.                                          |  |  |
|                                  |                                                                                                    |  |  |
| 8                                | Используется совместимый браузер: Яндекс.Браузер версии 22.9.1 или выше; Chromium-Gost версии<br>103.0.5060.134 или выше; |  |  |
|                                  | Браузер: ?<br>Версия: ?                                                                                                   |  |  |
|                                  |                                                                                                    |  |  |
| 8                                | В интернет обозревателе включена поддержка cookies.                                                                       |  |  |
|                                  |                                                                                                    |  |  |
| 2                                | Установлен программный компонент для работы с электронной подписью с использованием Web-                                  |  |  |
| •                                | браузера.                                                                                                    |  |  |